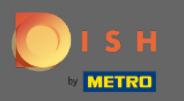

Щоб скинути пароль, вам потрібно відкрити домашню сторінку DISH Reservation : https://reservation.dish.co/ і натиснути « Увійти».

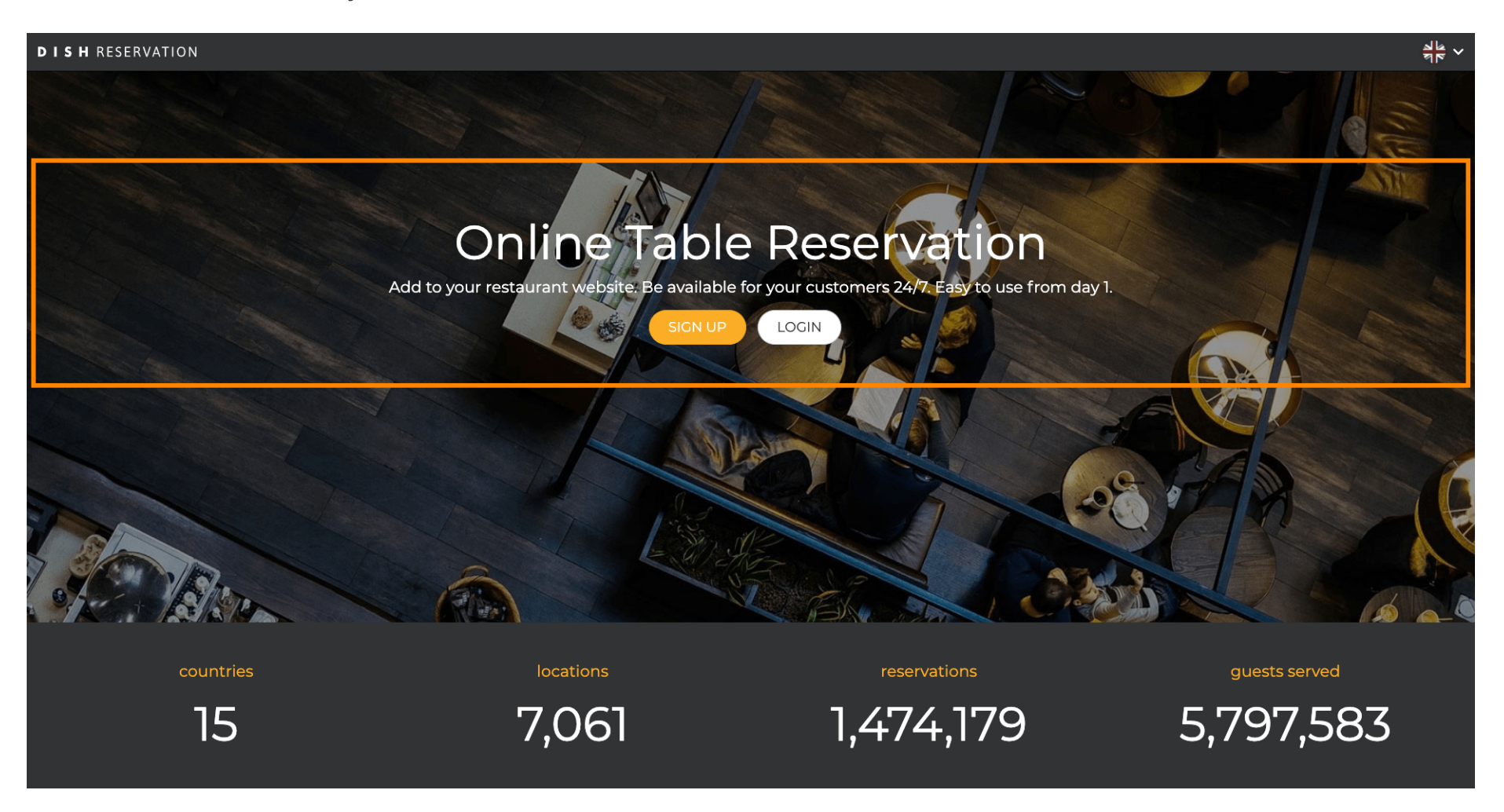

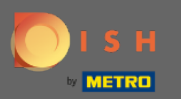

• Натисніть « Забули пароль? », щоб почати скидання пароля.

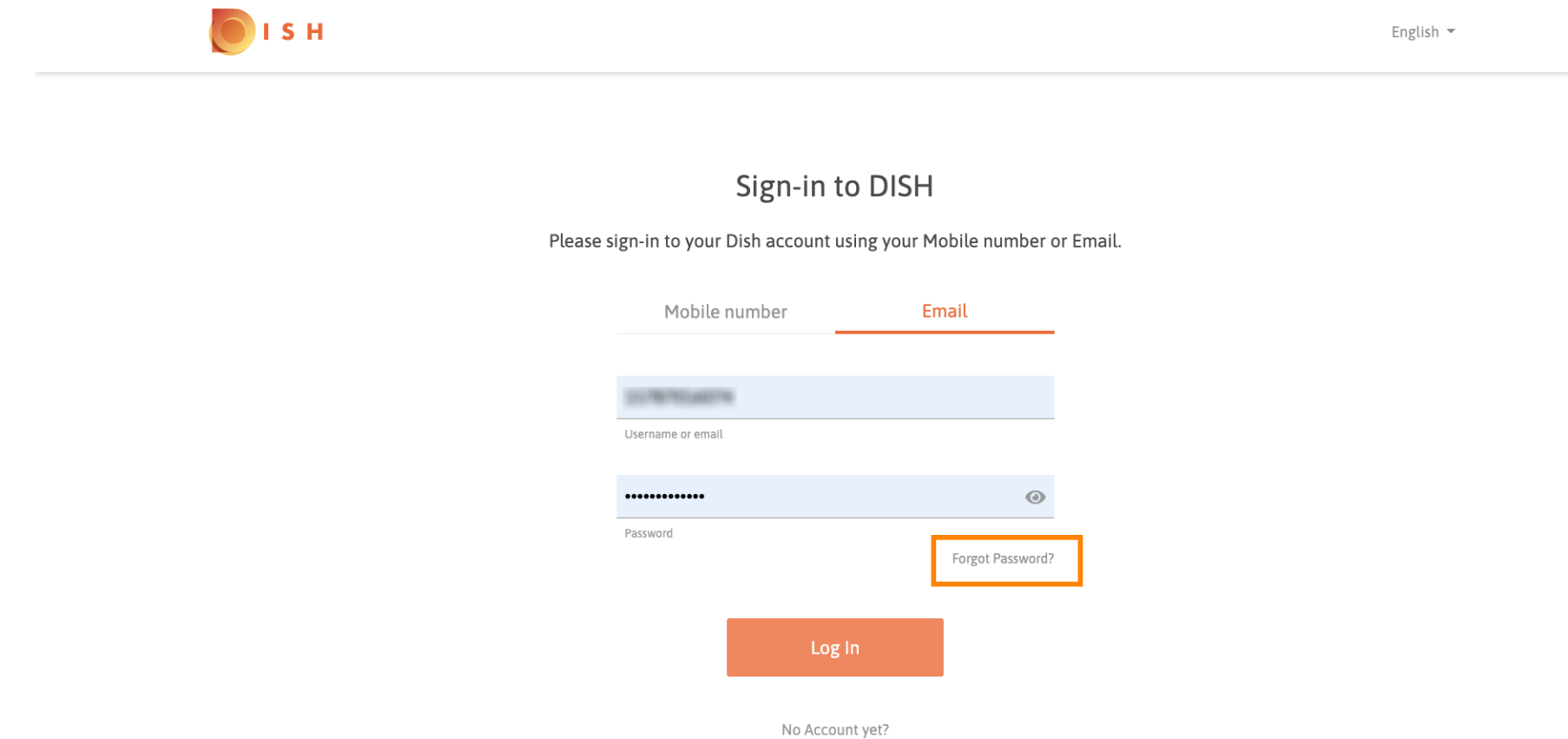

Sign up

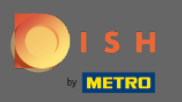

Ви можете використовувати адресу електронної пошти або номер мобільного телефону, підключений до облікового запису. Обидва призведуть до отримання коду підтвердження на мобільний телефон.

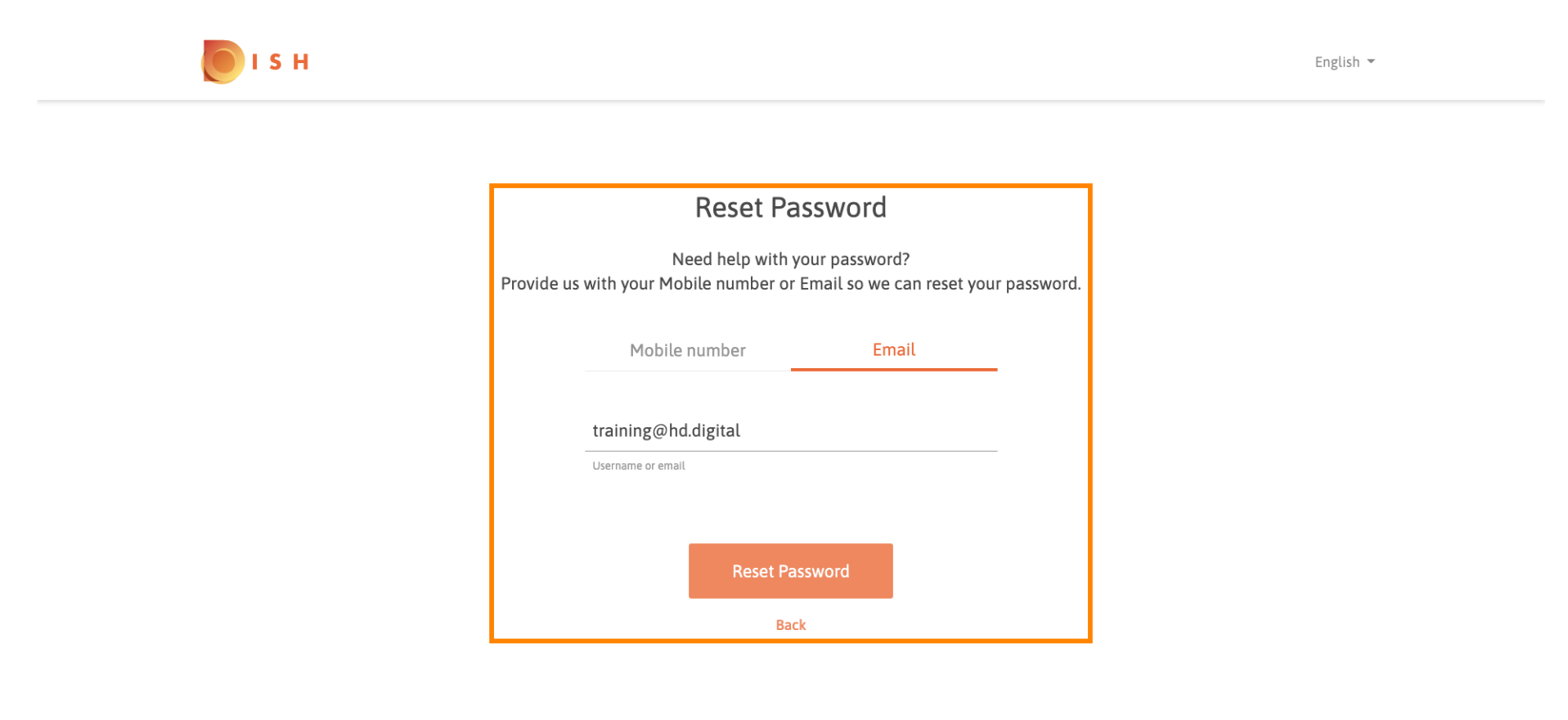

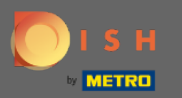

Натисніть скинути пароль, щоб перейти до наступного кроку.

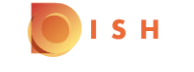

English 🔻

## **Reset Password**

Need help with your password? Provide us with your Mobile number or Email so we can reset your password.

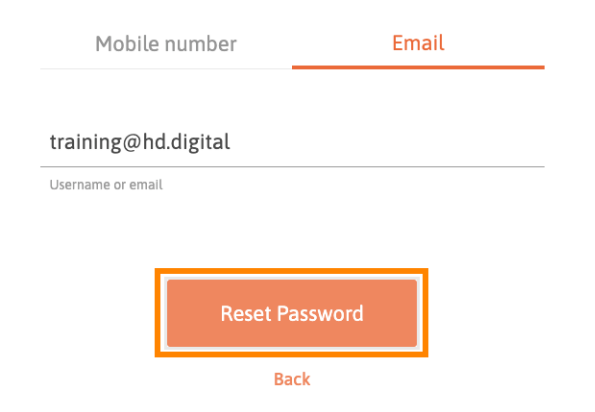

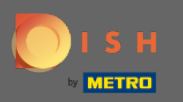

Введіть отриманий код і натисніть « Відправити», щоб підтвердити себе. Примітка. Якщо код не буде введений менше ніж за 30 секунд, буде надіслано новий код. Ви також можете повторно надіслати код вручну.

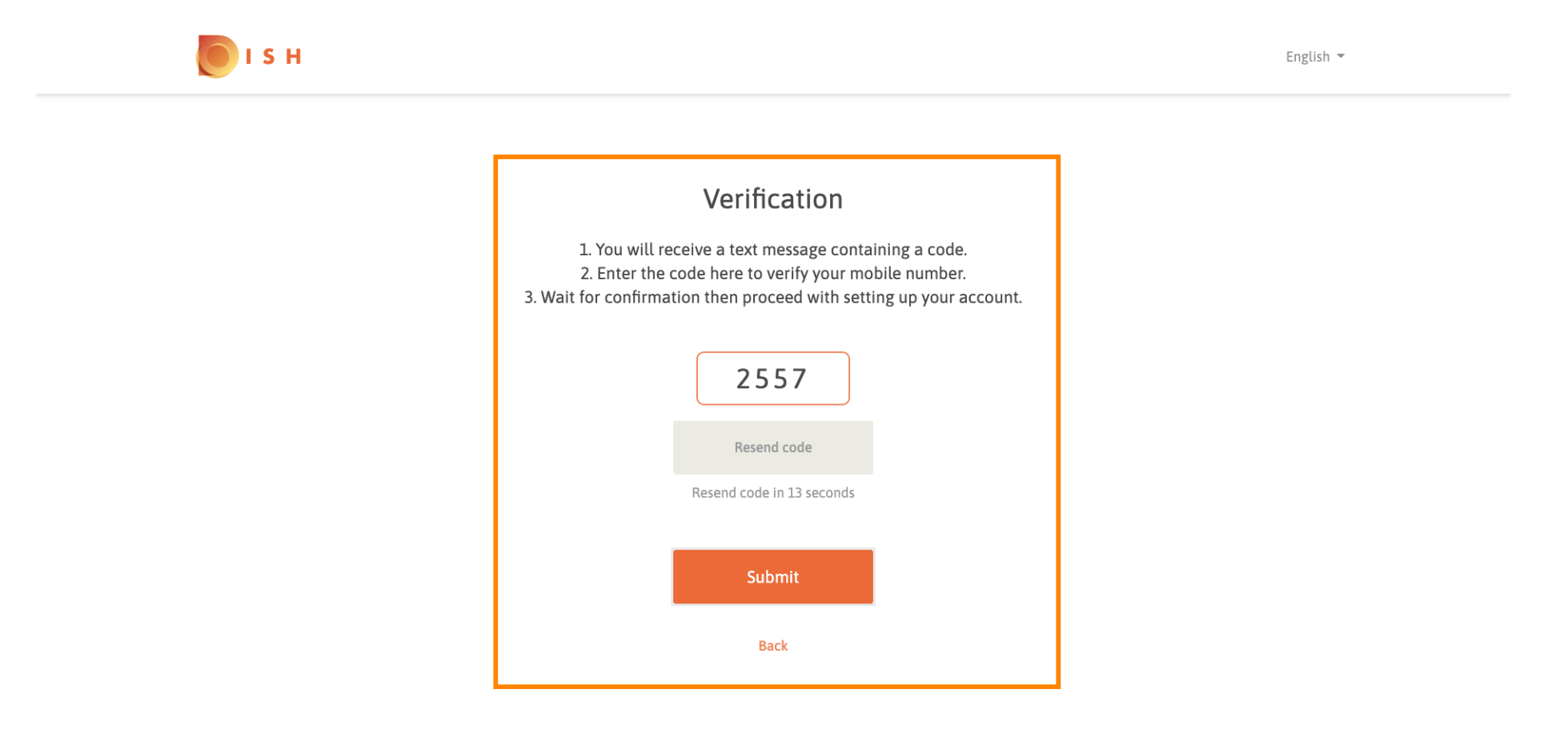

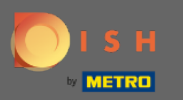

Тепер введіть новий пароль. Щоб підтвердити пароль, введіть його вдруге. Натисніть « Надіслати», щоб завершити скидання пароля.

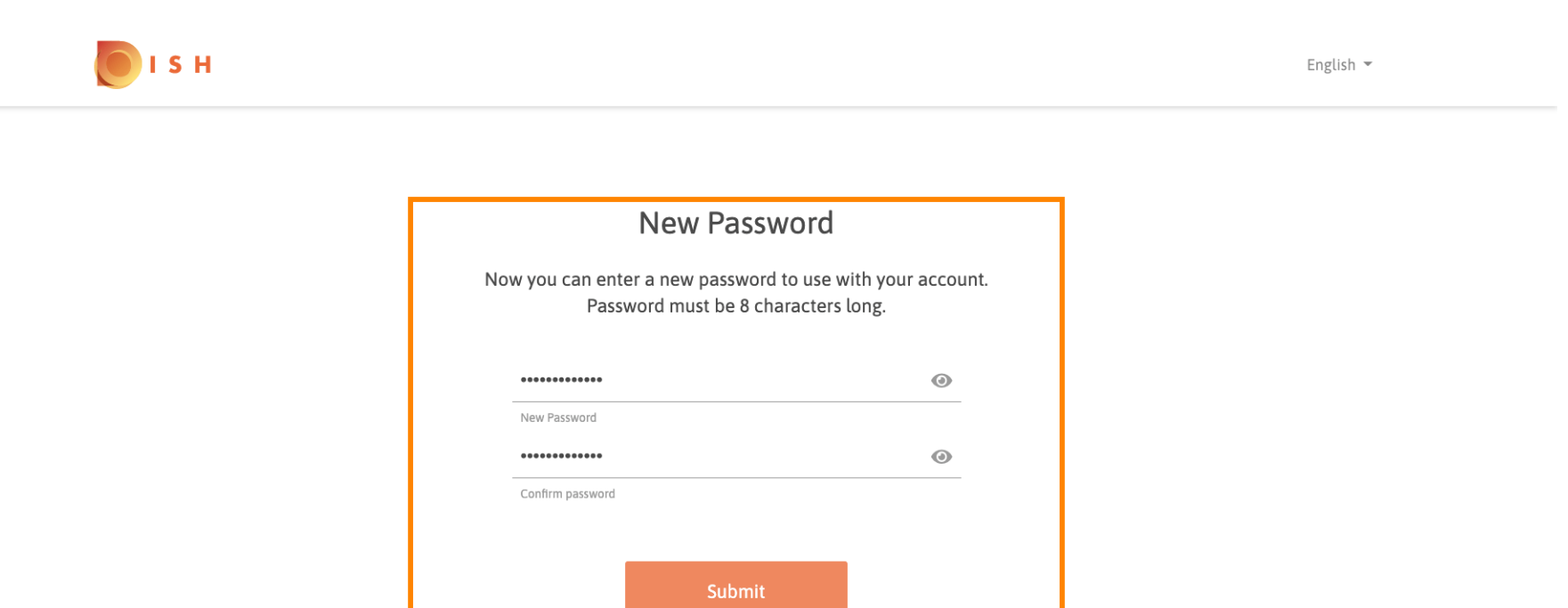

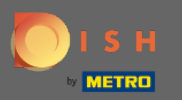

i

Це воно. Ви закінчили. Тепер ви автоматично ввійдете в систему і будете перенаправлені на інформаційну панель.

| DISH RESERVATION                                      |                                                                                                    |                      |        |            |       | Test Bistro Training     | ~ <sub>최남</sub> | •       |
|-------------------------------------------------------|----------------------------------------------------------------------------------------------------|----------------------|--------|------------|-------|--------------------------|-----------------|---------|
| E Reservations                                        | Have a walk-in customer? Received a reservation request over phone / email? Don't forget to add it to your reservation book! |                      |        |            |       |                          |                 |         |
| 🎢 Menu 🚢 Guests                                       | Mon, 20/07/2020 - Mon, 20/07/2020                                                                                            |                      | 0      | <b>:</b> 0 | Print |                          |                 |         |
| Feedback                                              | All                                                                                                    | ⊖ Completed          |        | ○ Upcoming |       |                          |                 |         |
| ∞ Reports                                             |                                                                                                    |                      |        |            |       |                          |                 |         |
| Help                                                  |                                                                                                    | No reservations avai | ilable |            |       |                          |                 |         |
| oo many guests in house?<br>Pause online reservations | Designed by Hospitality Digital GmbH. All rights reserved.                                                                   |                      |        |            |       | FAQ   Terms of use   Imp | int   Data      | Privacy |